## Landing Pages - Choosing a Templates

Infusionsoft by Keap allows you to create beautiful, stunning, mobile responsive landing pages. Below is how to get started by choosing a template.

1. Navigate to **Marketing > Campaign Builder** and click **Create my own Campaign** (Or open an existing campaign)

| Marketing     |                     | <b>A</b> (         | ) <b>* # 1 0</b> |
|---------------|---------------------|--------------------|------------------|
| MY NAV        | CRM                 | MARKETING          | E-COMMERCE       |
| ▲ Start Page  | Contacts            | Campaign Builder   | E-Commerce Setur |
|               | Companies           | Email & Broadcasts | Orders           |
|               | Opportunities       | Lead Generation    | Products         |
|               | Referral Partners   | Templates          | Actions          |
| Customize Now | Visitors            | Legacy             | Promotions       |
| 4             | Zapler Integrations |                    | Legacy           |

2. In the toolbar, under Goals, drag the New Landing Page goal onto the canvas

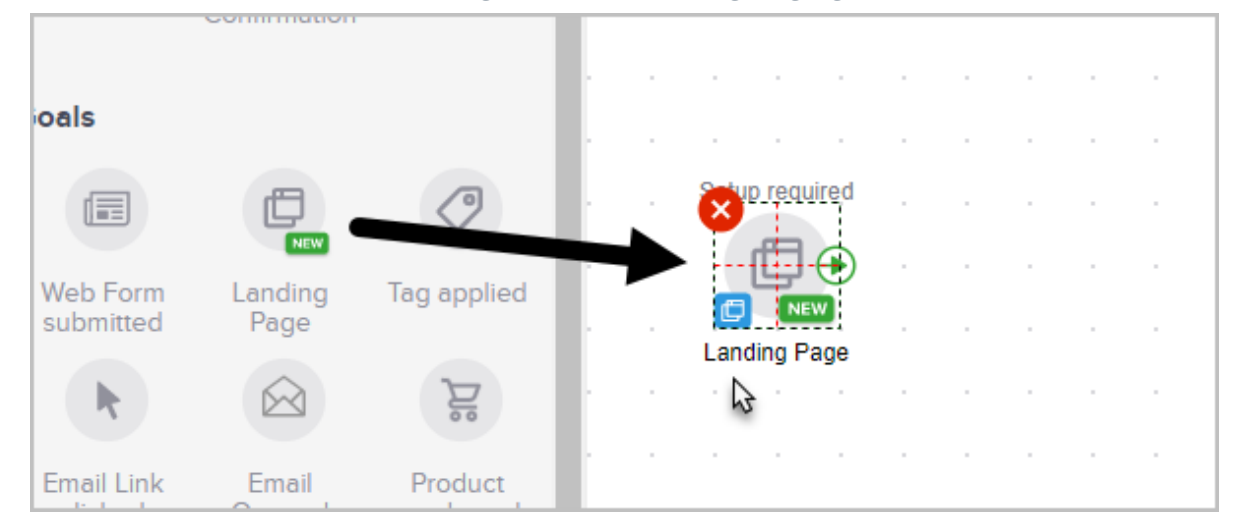

3. Double-click on the center of the landing page goal to open the template gallery

| <br> |
|------|
|      |
|      |
|      |
| <br> |
| <br> |
|      |
|      |
| <br> |

4. You can filter templates by type (webinar, ebook or lead generation) or choose a template that you've saved previously. Note that you can archive old landing page templates so they do not crowd the **Your Pages** section.

| Filter templates by goal: |            |
|---------------------------|------------|
| All                       |            |
| Webinar                   |            |
| Ebook                     |            |
| Lead Generation           | START FROM |
| -                         | SCRATCH    |

5. Hover your curse over a landing page template and click the **Preview** button or you can just start from scratch with a blank template

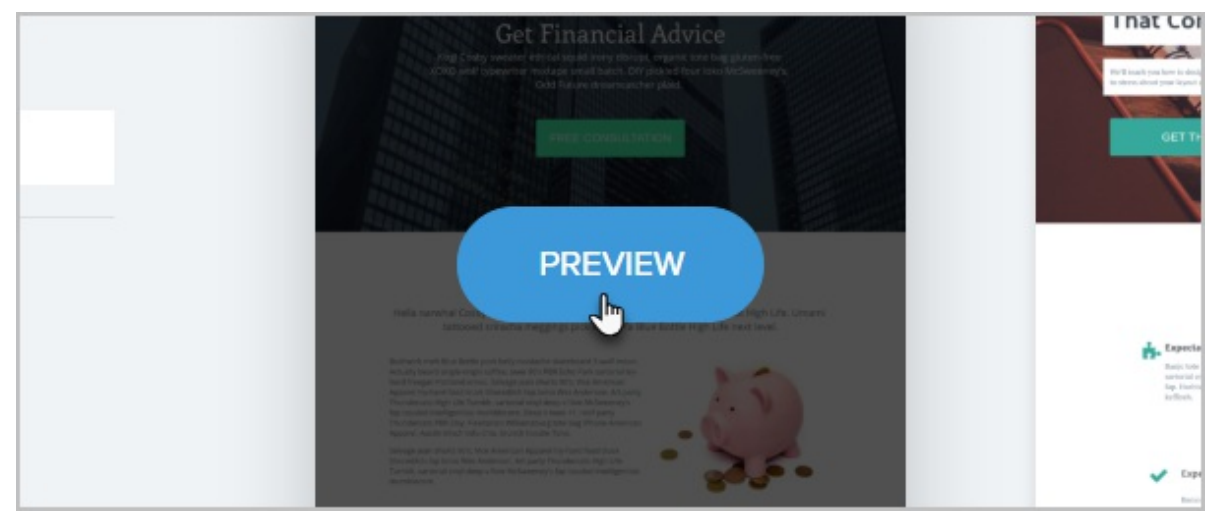

6. When previewing a template, note the option to preview Desktop, Tablet, and

Phone versions.

|          |     |   |   |  |   |   |   | Ç | ₽ | DE | sκт | OP |   |  | τ | ABL | ET. |   | Q | P | HOI | NE |  | 1 |
|----------|-----|---|---|--|---|---|---|---|---|----|-----|----|---|--|---|-----|-----|---|---|---|-----|----|--|---|
| <u> </u> | 1   |   |   |  |   |   |   |   |   |    |     |    |   |  |   | Ŷ   |     |   |   |   |     | -  |  |   |
| L        | - I |   | - |  | - |   |   |   |   |    |     |    |   |  |   |     |     |   | - |   |     | -  |  |   |
|          | - I |   |   |  |   |   |   |   |   |    |     |    |   |  |   |     |     |   | - |   |     |    |  |   |
|          | - I |   |   |  |   |   |   |   |   |    |     |    |   |  |   |     |     |   |   |   |     |    |  |   |
|          | - I |   | - |  | - |   | · | · |   |    | ·   |    |   |  |   |     | ·   | · | - |   |     | -  |  |   |
|          | - I | - | - |  | - | - |   |   |   |    |     |    | - |  |   |     |     |   | - |   | -   | -  |  |   |
|          | - I |   |   |  | - |   |   |   |   |    |     |    |   |  |   |     |     |   | - |   |     | -  |  |   |
|          | · . |   |   |  |   |   |   |   |   |    |     |    |   |  |   |     |     |   |   |   |     |    |  |   |
|          |     |   |   |  |   |   |   |   |   |    |     |    |   |  |   |     |     |   |   |   |     |    |  |   |

7. Once you are ready to edit the template you can click on Use This Template.

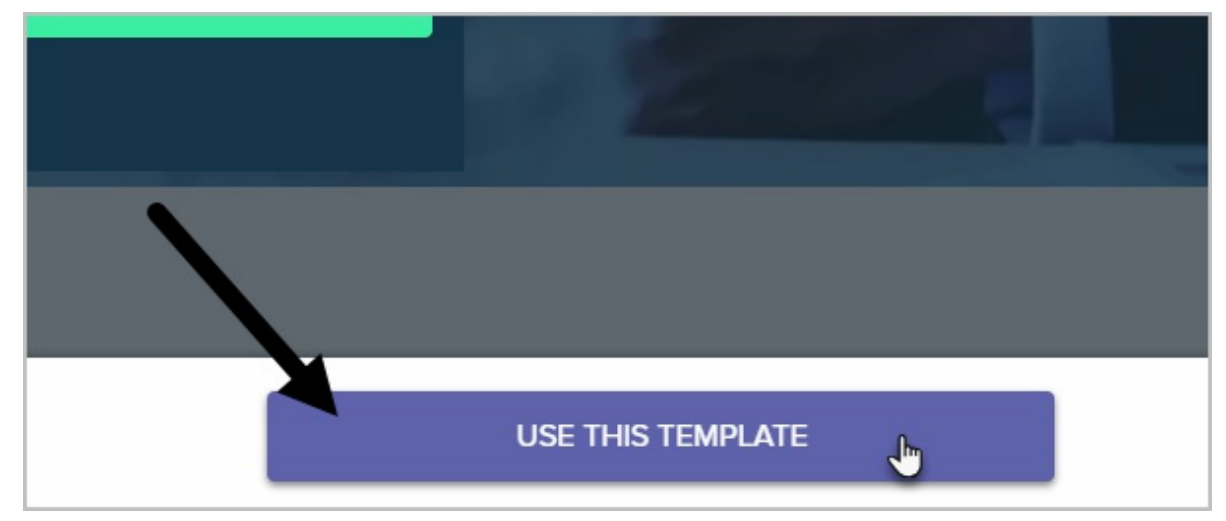

Learn how to:

Use the landing page editor to design your landing page